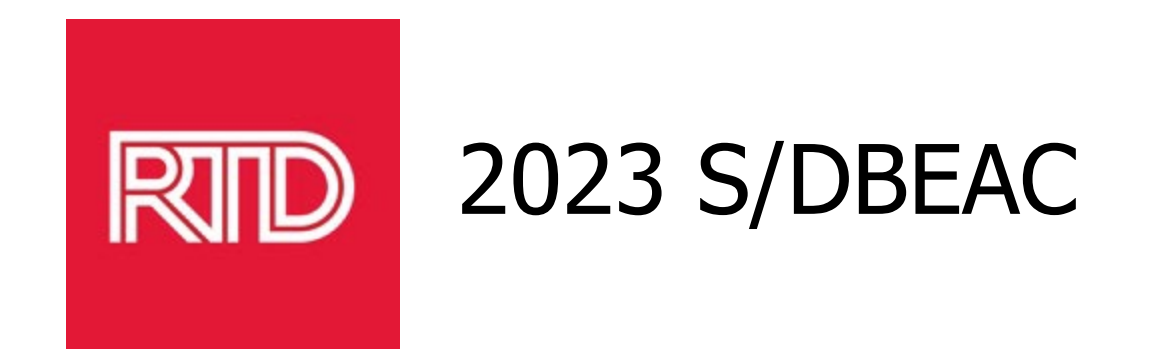

#### **OpenGov Overview, Vendor Registration and Procurement Advice**

Brenda Leo, CPPO, CPPB, Contract Manager Contracting and Procurement

This presentation is the property of RTD and is being provided for informational purposes only. Nothing in this presentation is being offered as legal advice, nor does it create any form of agreement between RTD and the recipient. Further, this document and RTD's procurement policies are subject to change at any time and without notice.

#### **Presentation Topics**

- OpenGov Overview
- New RTD Procurement Resources Page
- Vendor Registration
- Follow a Solicitation in OpenGov
- Advice from Procurement Staff

#### **OpenGov Overview**

- OpenGov is an award-winning cloud-based Contract Lifecycle Management (CLM) tool with end-to-end workflow automation that encourages collaboration and accelerates procurement processes for compliant solicitation development, evaluation, contract creation, award and management
- RTD now advertises solicitations and receive vendor proposals and bids through a secure web portal
- Suppliers utilize the industry's most guided and intuitive Vendor Portal, leading to more complete, compliant solicitation responses and a more sustainable vendor network
- Vendors can download and monitor solicitations at no cost
- Proactive Contract Management Software track milestones and set automatic notifications for upcoming deadlines (future)
- Public facing contract database (future)

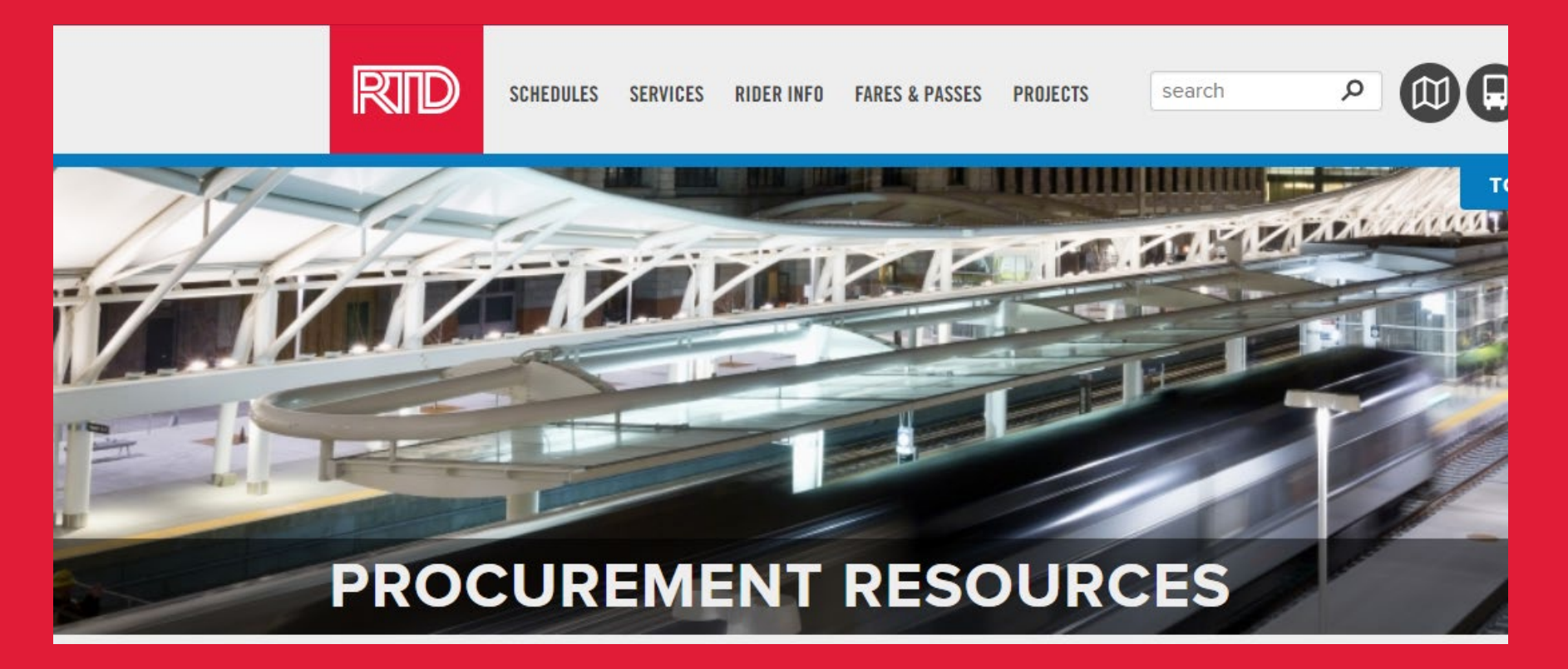

RTD has a New Procurement Resources page. This page has valuable information regarding vendor registration, upcoming and advertised solicitations, as well as pending and awarded contracts.

#### **Quick Links**

#### **RTD SOLICITATIONS AND CONTRACTS**

To view and download current RTD Solicitations, see upcoming opportunities, and review pending and awarded contracts, follow the links below.

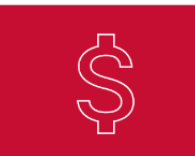

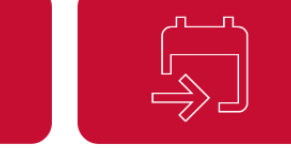

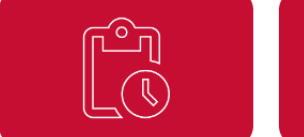

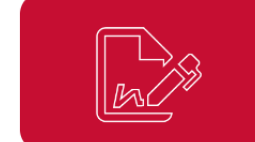

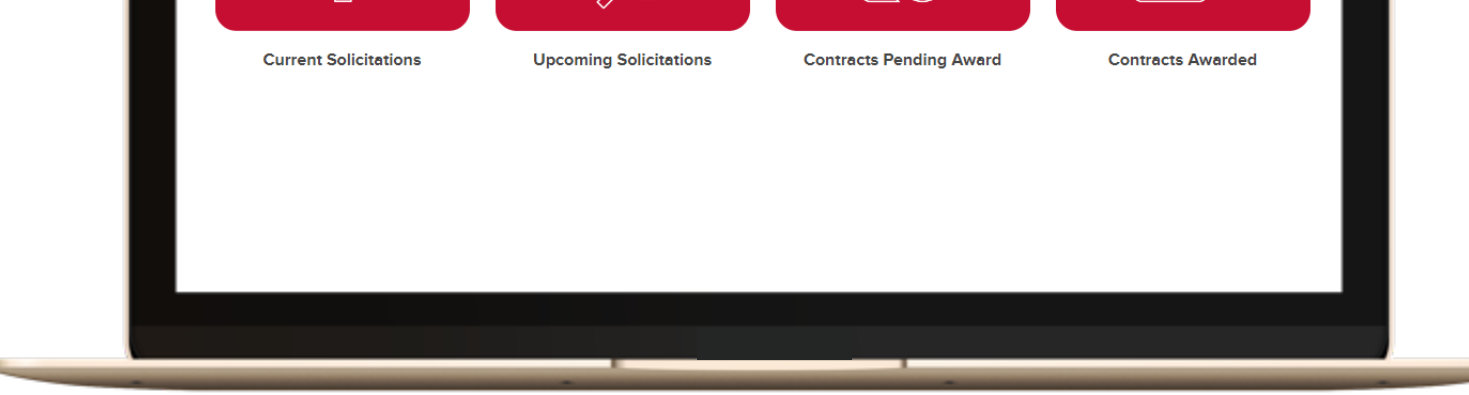

June 28, 2023

#### **Current Solicitations**

Regional Transportation District Denver, CO All dates and times in Mountain Time

+ Subscribe

Questions?

O Visit Help Center

| Procuremer                                                          | nt Portal    |         |              |                 |
|---------------------------------------------------------------------|--------------|---------|--------------|-----------------|
| Projects Calendar                                                   |              |         |              |                 |
| All Departments                                                     | Active       |         |              | ~               |
|                                                                     |              |         |              | Advanced Search |
| Project Title                                                       | Project ID   | Addenda | Release Date | Due Date        |
| Ladders for N Line Alignment                                        | RFQ23JC007-R | 1       | 6/23/2023    | 6/29/2023       |
| Rail Rodeo Promotional Items OPEN                                   | RFQ 23JC012  | 0       | 6/23/2023    | 6/30/2023       |
| Low/No Emission Facilities and Fleet Transition Plan (10% DBE Goal) | RFP 123FK003 | 5       | 5/23/2023    | 6/30/2023       |
| Light Rail 14th and Stout Alley Blank Out Traffic Signs OPEN        | RFQ 23JC011  | 1       | 6/1/2023     | 6/30/2023       |
| Software Asset Management Solution OPEN                             | RFP 123D0008 | 1       | 6/2/2023     | 7/3/2023        |
| Staffing Services - Information Technology<br>OPEN                  | RFP 123D0009 | 1       | 6/8/2023     | 7/7/2023        |
| East Metro Hoist Replacement (10% SBE Goal)                         | IFB 323DH025 | 0       | 6/5/2023     | 7/7/2023        |

#### **Upcoming Solicitations**

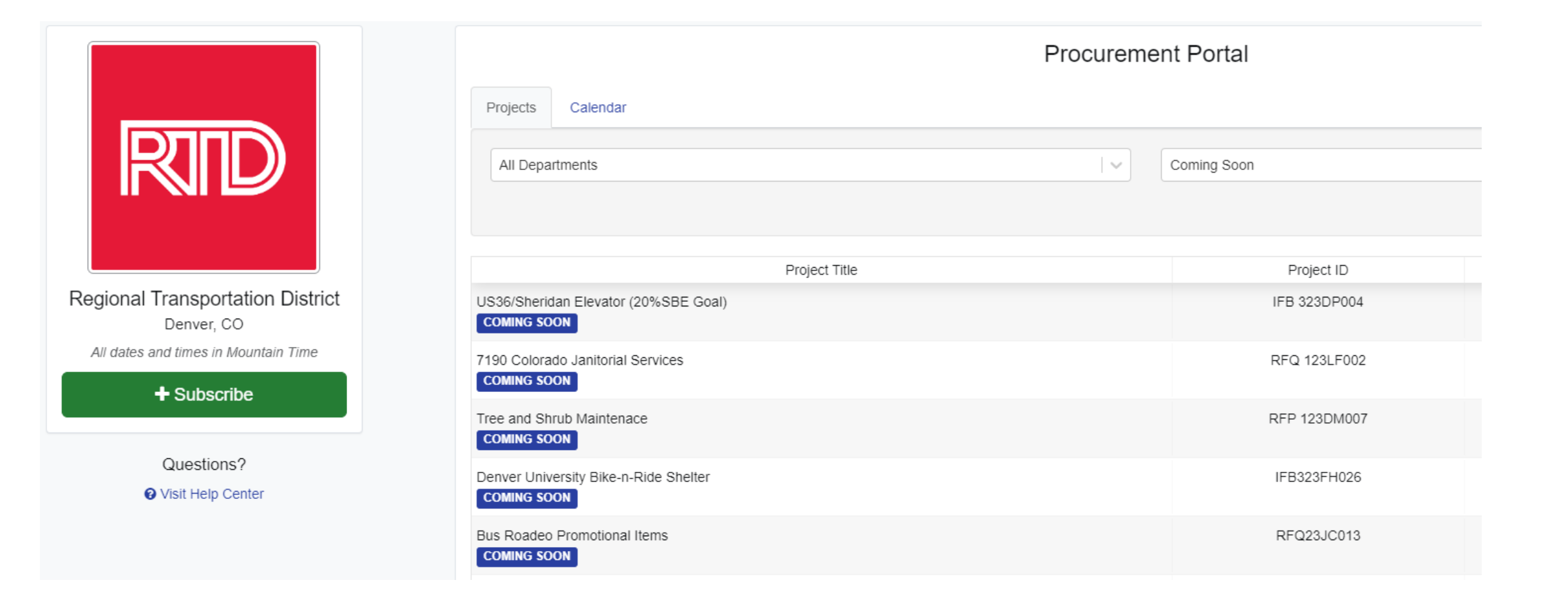

#### **Contracts Pending Award**

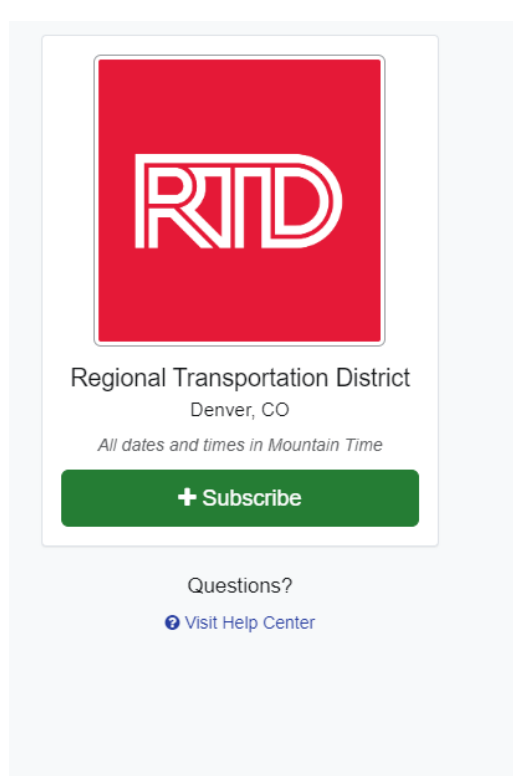

| Proc                                                                 | cureme     | ent Portal   |         |              |                 |
|----------------------------------------------------------------------|------------|--------------|---------|--------------|-----------------|
| Projects Calendar                                                    |            |              |         |              |                 |
| All Departments                                                      | <b> </b> ~ | Pending      |         |              | · ~             |
|                                                                      |            |              |         |              | Advanced Search |
| Project Title                                                        |            | Project ID   | Addenda | Release Date | Due Date        |
| Support Vehicle Tires and Alignments EVALUATION                      |            | RFP 123DM005 | 1       | 5/9/2023     | 6/7/2023        |
| Grates For East Metro PENDING                                        |            | RFQ 123LF001 | 1       | 5/11/2023    | 6/6/2023        |
| Paratransit Call Center Services EVALUATION                          |            | RFP 123DH014 | 2       | 4/21/2023    | 6/1/2023        |
| Tree and Shrub Maintenance At Various RTD Facilities PENDING         |            | RFP 123DM003 | 2       | 4/20/2023    | 5/25/2023       |
| Executive Recruitment Services - General Superintendent, Maintenance |            | 123RB001     | 1       | 5/10/2023    | 5/24/2023       |
| Community and Customer Surveys                                       |            | RFP 123D0007 | 1       | 4/6/2023     | 4/27/2023       |
| Enterprise Content Management (ECM) Replacement Project              |            | RFP 123DH002 | 1       | 3/22/2023    | 4/26/2023       |

#### **Contracts Awarded**

Regional Transportation District Denver, CO All dates and times in Mountain Time

+ Subscribe

Questions?

O Visit Help Center

| Procuremer                                                                                                    | nt Portal    |         |              |                 |
|----------------------------------------------------------------------------------------------------|--------------|---------|--------------|-----------------|
| Projects Calendar                                                                                                    |              |         |              |                 |
| All Departments                                                                                                    | Closed       |         |              | ~               |
|                                                                                                    |              |         |              | Advanced Search |
| Project Title                                                                                                    | Project ID   | Addenda | Release Date | Due Date        |
|                                                                                                    | RFQ 23JC010  | 2       | 6/7/2023     | 6/20/2023       |
| adder for the N Line Alignment                                                                                         | RFQ 23JC007  | 5       | 5/9/2023     | 6/20/2023       |
| owntown Boulder Station Decontamination                                                                                | RFQ 23JC009  | 2       | 4/27/2023    | 5/11/2023       |
| Closed Caption Television (CCTV) Cameras and Accessories Phase II                                                      | RFQ 123EB004 | 1       | 4/7/2023     | 4/26/2023       |
| Equal Employment Opportunity (EEO) and Non-Equal Employment Opportunity (Non-EEO) Workplace<br>nvestigations<br>CLOSED | RFP 123DH013 | 1       | 3/24/2023    | 4/21/2023       |
| Facilities Trash Services CLOSED                                                                                       | IFB 223DM001 | 0       | 3/21/2023    | 4/20/2023       |
| Longmont Administration Building Demolition                                                                            | RFQ 123MR001 | 1       | 3/15/2023    | 4/19/2023       |

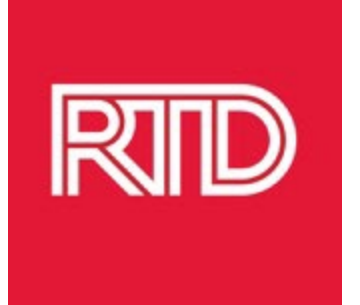

## **Register as a Vendor on OpenGov**

# Registration is easy and gives you access to OpenGov and RTD Solicitations within minutes!

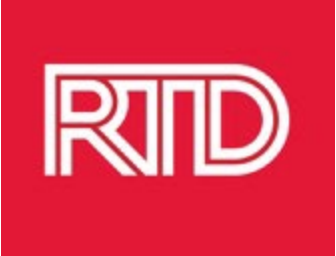

## Why Should You Register as a Vendor on OpenGov?

**Automatic Notifications** 

**Instant Access** 

**Ask Questions** 

**Submit Solicitation Responses** 

See Solicitation "Followers"

Receive notifications of advertised solicitations

Ability to access and download all solicitation documents at no charge Ask any questions you have about a solicitation online through OpenGov Submit responses to solicitations through a secure online process

View Vendor Analytics to see contractors that have "followed" a solicitation

11

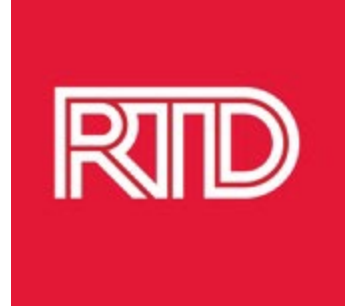

## How to Register as a Vendor in OpenGov

#### 1. Go to RTD's website at www.RTD-Denver.com

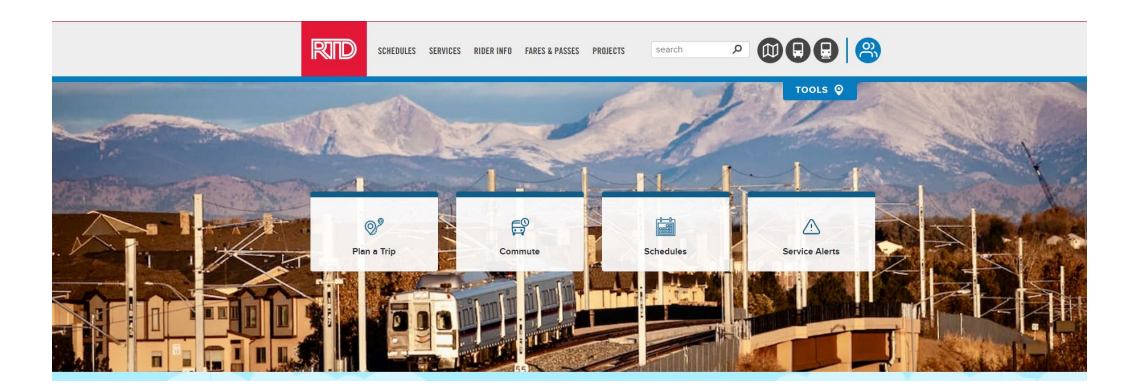

#### 2. Scroll to the bottom section of the main web page and click on Procurement Resources

| Connect With Us        | Business Center           | Inside RTD            |  |
|------------------------|---------------------------|-----------------------|--|
| Facebook               | Doing Business with RTD   | Careers               |  |
| Twitter                | Current Solicitations     | About Us              |  |
| LinkedIn               | Procurement Resources     | Board of Directors    |  |
| YouTube                | DBE/SBE Information       | General Manager/CEO   |  |
| News Stop              | Advertising Opportunities | Media Resources       |  |
|                        | Corporate Partnerships    | Sustainability        |  |
| Blogs                  | Construction Engineering  | Projects              |  |
| People Who Move People | Open Records              | Reports and Policies  |  |
| Email Updates          | Open Spatial Data         | Operator of the Month |  |
| Community Involvement  | Financial Information     | Partners in Transit   |  |

3. Click on "Register as a Vendor"

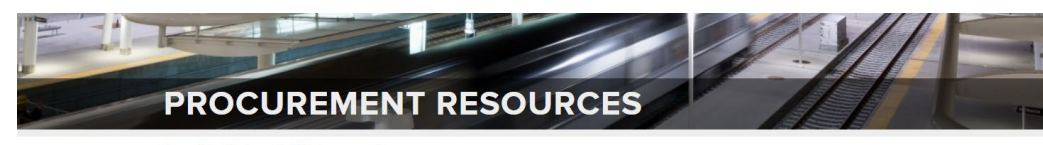

Home > Doing Business with RTD > Procurement Resources

#### Notice To Vendors

On February 28, 2023, RTD will be converting its solicitation management to OpenGov from QuestCON. Solicitations issued prior to that date will continue to be located on the former "Current Solicitations" page on RTD's website found here: <u>Current Solicitations</u> Once those solicitations are completed; the link to that page will be retired and all solicitations will be advertised and processed on this page.

#### DOING BUSINESS WITH RTD

To do business with RTD, please click on the link below to register as an RTD vendor through OpenGov. Vendor registration, downloading of solicitation documents, and submittal of responses are available at no charge.

#### Register As A Vendor

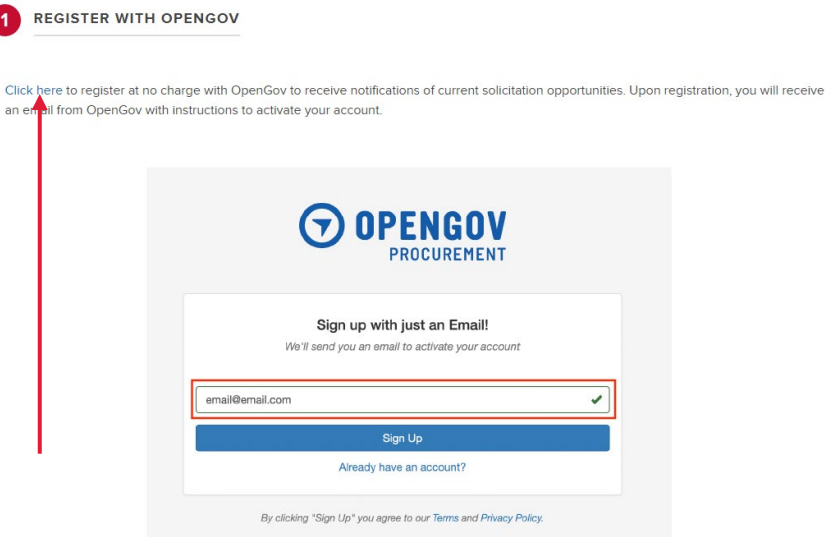

4. Click on the "Click Here" link to go to OpenGov to register as a vendor.

Note: The image on this page is a screenshot and not an active sign-up screen.

5. The active vendor registration page will have this banner at the top of the screen:

6. Enter your email address to begin creating a vendor account.

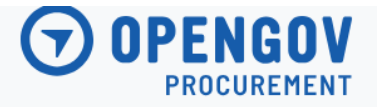

| Sign up with just an Email!<br>We'll send you an email to activate your account |   |
|---------------------------------------------------------------------------------|---|
| RTDOpenGovTest@gmail.com                                                        | ~ |
| Sign Up                                                                         |   |
| Already have an account?                                                        |   |
|                                                                                 |   |
| By clicking "Sign Up" you agree to our Terms and Privacy Policy.                |   |

**OPENGOV** 

7. Confirmation of sign-up screen appears and OpenGov also sends an activation email.

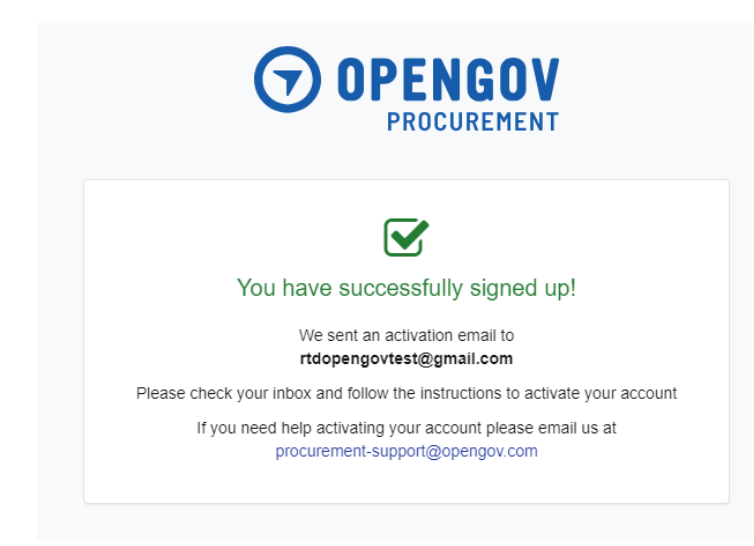

8. Open the OpenGov email and click on "Activate Account".

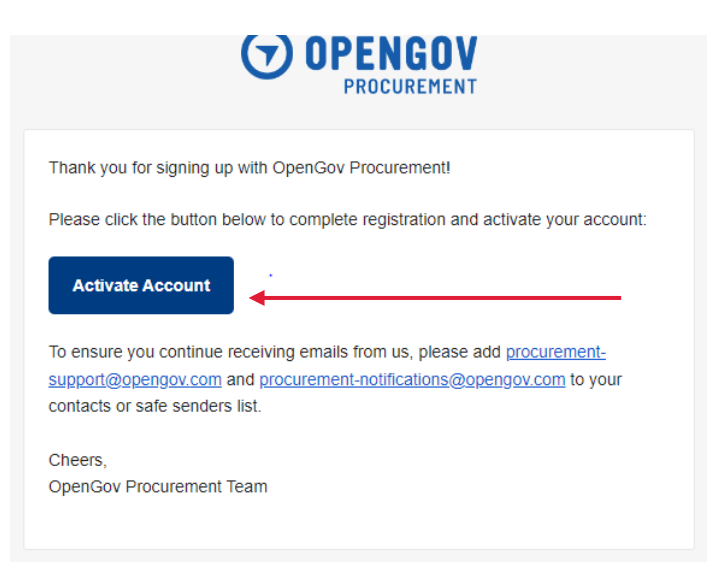

#### 9. Click on "Start" to set up you account.

#### Welcome to OpenGov Procurement!

We are excited to have you join! Let's set-up your account

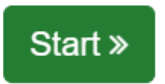

#### 10. Enter your information for **all** fields, then click on "next":

Account Information

| First Name               |                |        |          |   |
|--------------------------|----------------|--------|----------|---|
|                          |                |        |          | × |
| This field is required.  |                |        |          |   |
| ast Name                 |                |        |          |   |
|                          |                |        |          |   |
| Company Name             |                |        |          |   |
|                          |                |        |          |   |
| Company Phone Number     |                |        |          |   |
|                          |                |        | Add Ext. |   |
| Outside the United State | ates & Canada? |        |          |   |
|                          | < Previous     | Next > |          |   |

#### 11. Enter a password with at least 12 characters, then enter password again to confirm.

#### Set Password

| New Password                                     | Snow |
|--------------------------------------------------|------|
| Enter password                                   | ×    |
| This field is required                           |      |
| 12 characters minimum. Why so many characters? 📀 |      |
| Confirm Password                                 |      |
|                                                  |      |

12. You will need to activate your account. Click on "Activate".

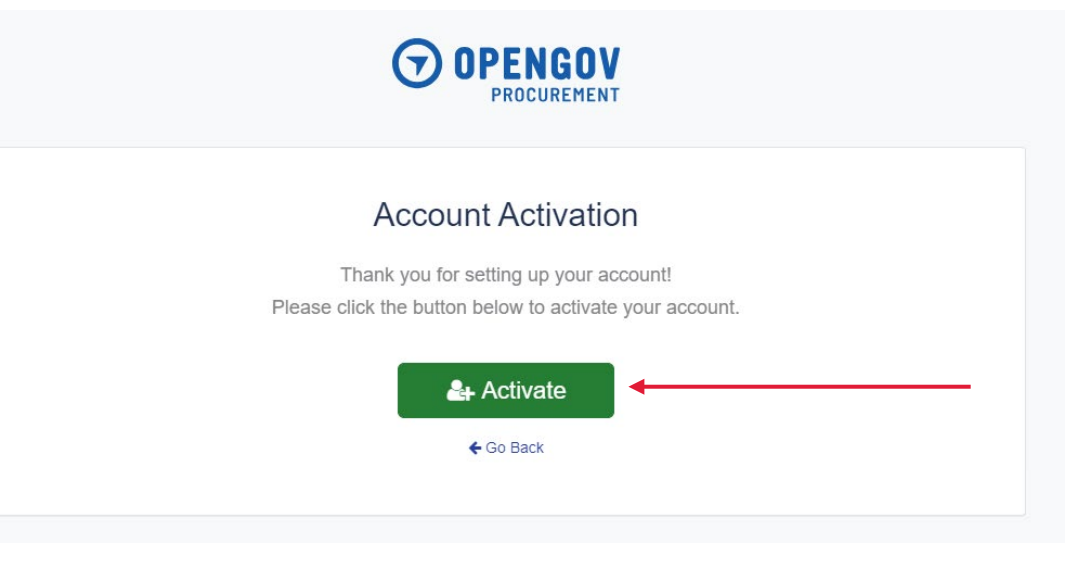

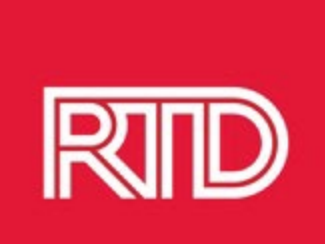

13. OpenGov will send you an email confirmation that you have completed your account registration. Follow the instructions to add OpenGov email addresses to your contacts or safe senders list.

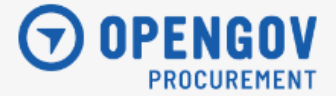

Thank you for completing account registration! Your account is confirmed and ready for use.

To ensure you continue receiving emails from us, please add <u>procurement-support@opengov.com</u> and <u>procurement-notifications@opengov.com</u> to your contacts or safe senders list.

Cheers, OpenGov Procurement Team 14. When you login to OpenGov, a tutorial screen will pop up. Watch the Video Guides to learn about the OpenGov Procurement Vendor Portal.

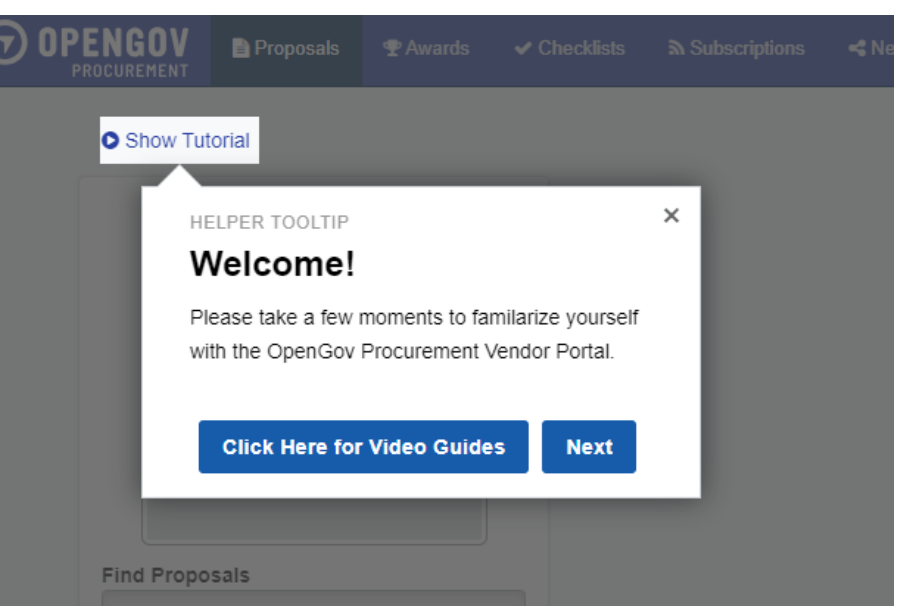

## Follow Solicitations in OpenGov

- Remember to follow all solicitations that you may be interested in and that your company can provide goods or services to help complete the work identified in the SOW
- When you follow a solicitation your company name, your name, and email address will then be shown on the "Follower's" list
- Appearing on the list will make it easy for prime contractors to contact you
- When you follow a solicitation, you will receive all notifications regarding that solicitation

## RID How to Follow a Solicitation

- Click on a solicitation
- On the top right side of the screen, click on "Follow"

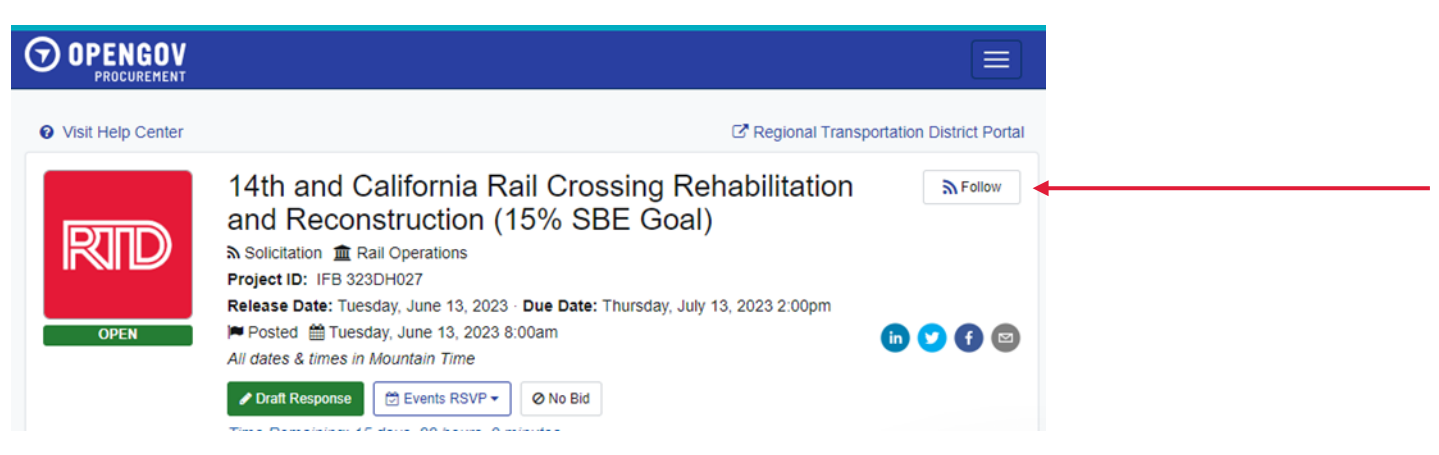

## RID How to Follow a Solicitation

- Select Follow Designation from drop down menu (Prime Contractor or Subcontractor)
- Then click on Follow Project

|             | Confirmation Required                     | × |
|-------------|-------------------------------------------|---|
| Follower Do | Follow to receive updates on this project |   |
| None        | signauon                                  | ~ |
|             | Cancel Tollow Project                     |   |

• A box will pop up on the bottom left screen that says "Following Project"

 On the upper right-hand side of the screen the blue box will now say "Following"

| Following |
|-----------|
|           |
|           |
|           |
| in 🔽 🕤 🖾  |
|           |

#### How to View Solicitation "Followers"

- Contact prime contractors that have "followed" a solicitation on OpenGov that may be submitting a bid or proposal for RTD solicitations, especially those with an DBE/SBE goal to let them know of your interest in participating as a subcontractor.
- Offer your goods or services to the prime contractors to use your DBE/SBE certification status to assist in meeting the assigned goals.
- Ask Questions! Submit questions to the Procurement representative listed in the solicitation via OpenGov by the date and time listed for the Inquiry Period.
- Ensure that your proposal or bid includes all the required information and provides thorough responses to all listed requirements.

#### **Advice from the Procurement Staff**

- Contact prime contractors that have "followed" a solicitation on OpenGov that may be submitting a bid or proposal for RTD solicitations, especially those with an DBE/SBE goal to let them know of your interest in participating as a subcontractor.
- Offer your goods or services to the prime contractors to use your DBE/SBE certification status to assist in meeting the assigned goals.
- Ask Questions! Submit questions to the Procurement representative listed in the solicitation via OpenGov by the date and time listed for the Inquiry Period.
- Ensure that your proposal or bid includes all the required information and provides thorough responses to all listed requirements.

#### **Advice from the Procurement Staff**

- Do not wait until the "last minute" to contact a prime or to submit your bid or proposal. Rushed responses often result in errors and missing information. Plan ahead to submit your bid/proposal on time.
- For RTD solicitations with an DBE/SBE goal, bidders or proposers must make good faith efforts to meet the goal listed in the solicitation documents. All DBE/SBE Enclosures need to be submitted.
- Ensure that you thoroughly read all DBE/SBE contract requirements.

Provide pricing that you know to be competitive.

#### **Advice from the Procurement Staff**

Tips for working with Prime Contractors:

- Promptly provide information (Company info, pricing, etc.)
- Contact prime contractors early so they have time to consider working with you
- Follow-up with prime contractors
- Be available for questions, clarification, pricing, or other information
- Ensure that the work and/or products you provide are timely, efficient, and meet all requirements.

## **Procurement Staff Availability and Contact Information**

- Procurement Staff is available from 8am 4pm, Monday Friday.
- The Purchasing Help email address is: purchasing.help@rtd-Denver.com.
- The best way to contact a procurement agent is through email.
- Procurement contact information is always included in advertised solicitations.